## STEROWNKI ŁĄCZA USB

PROGRAMATORA

ttc Prog

INSTRUKCJA INSTALACJI

Łódź, listopad 2014

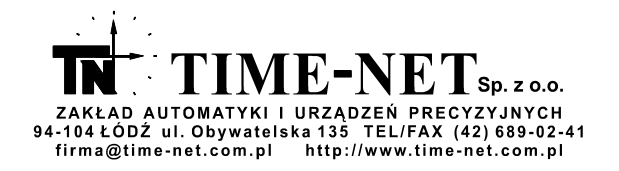

# Spis treści

| 1. | Przeznaczenie                                                            | .3 |
|----|--------------------------------------------------------------------------|----|
| 2. | Oprogramowanie dostarczane na płycie CD                                  | .3 |
| 3. | Wymagania                                                                | .3 |
| 4. | Instalacja sterownika USB w systemie operacyjnym Windows 8 i Windows 8.1 | .3 |
| 5. | Instalacja sterownika USB w systemie operacyjnym Windows 7               | 10 |
| 6. | Instalacja sterownika USB w systemie operacyjnym Windows Vista           | 13 |
| 7. | Instalacja sterownika USB w systemie operacyjnym Windows XP              | 15 |

### 1. Przeznaczenie

Sterowniki umieszczone na płycie CD umożliwiają współpracę programu **ttc Studio** z programatorem **ttc Prog** poprzez łącze USB. Kolejność instalacji sterowników łącza USB w stosunku do programu ttc Studio jest dowolna.

#### 2. Oprogramowanie dostarczane na płycie CD

W katalogu głównym dysku CD znajdują się:

- podkatalog "Sterowniki" zawierający pliki sterownika USB do obsługi programatora ttc Prog,
- podkatalog "Setup" zawierający plik instalatora programu ttc Studio "Setup.exe",
- podkatalog "DotNET" zawierający:
  - podkatalog "Win2k" zawierający pliki:
    - instalator środowiska .NET dla systemu Windows 2000 "NetFX35Win2k.exe",

- podkatalog "Manual" zawierający pliki:

- Instrukcja obsługi programu ttc Studio,
- Instrukcja obsługi programatora ttc Prog,
- Instrukcja instalacji sterownika USB dla programatora ttc Prog,
- Instrukcje obsługi do przełączników serii ttc.

#### 3. Wymagania

Sterowniki są przeznaczone do pracy z systemami operacyjnymi Microsoft Windows 2000, Windows XP, Windows Vista, Windows 7 oraz Windows 8 i Windows 8.1 w wersjach 32 lub 64-bitowych. Podczas ich instalacji konto użytkownika musi posiadać uprawnienia administratora. Sposób postępowania przy instalacji sterowników dla najczęściej użytkowanych systemów opisano w kolejnych punktach niniejszej instrukcji.

## 4. Instalacja sterownika USB w systemie operacyjnym Windows 8 i Windows 8.1

Po podłączeniu urządzenia system Windows podejmie próbę wyszukania sterowników. Próba ta zakończy się niepowodzeniem, o czym użytkownik nie zawsze jest informowany. Aby sprawdzić, że urządzenie jest widziane w systemie należy kliknąć prawym klawiszem myszy na ikonie **Ten komputer** w celu wywołania menu kontekstowego i wybrać polecenie **Właściwości** (Rys. 1.).

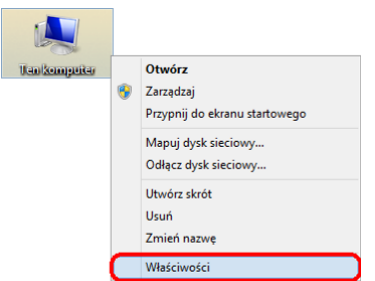

Rys. 1. Menu kontekstowe Ten komputer.

Zostanie otworzone okno właściwości systemu Windows – System pokazane na rysunku poniżej (Rys. 2).

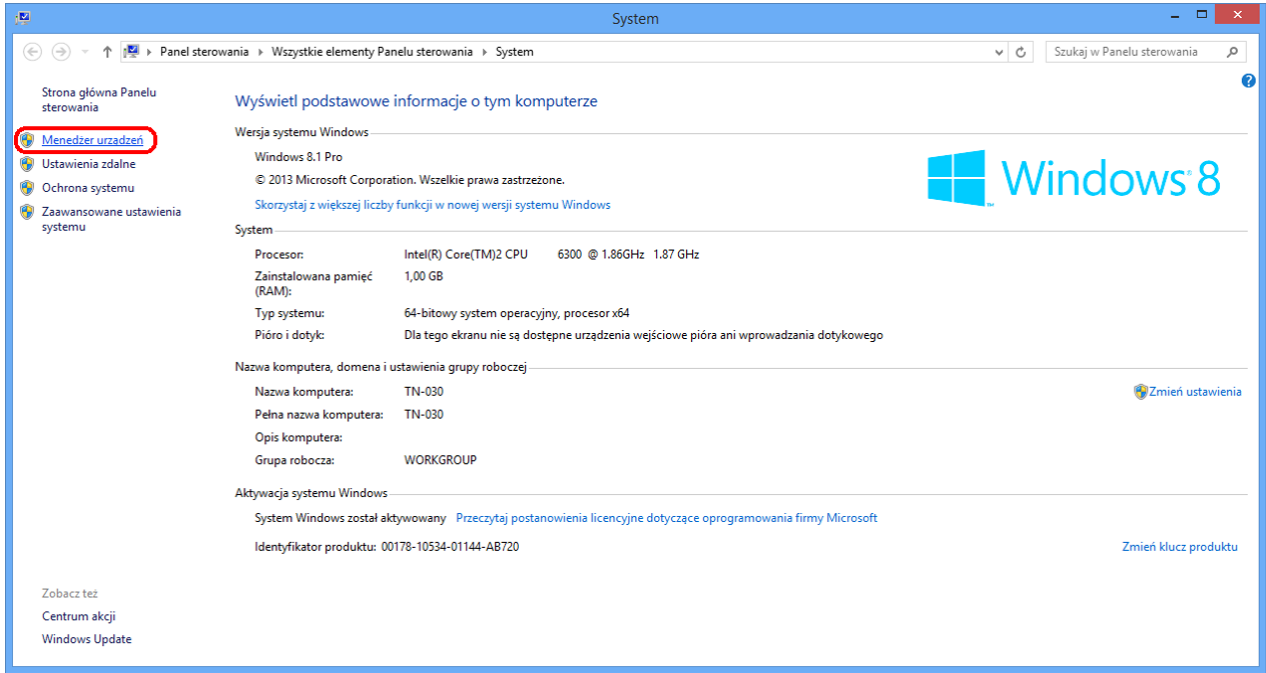

Rys. 2. Okno właściwości systemu Windows – System

Następnie w otwartym oknie **System** wcisnąć przycisk **Menedżer urządzeń**. Zostanie otworzone okno Menedżera urządzeń (Rys. 3).

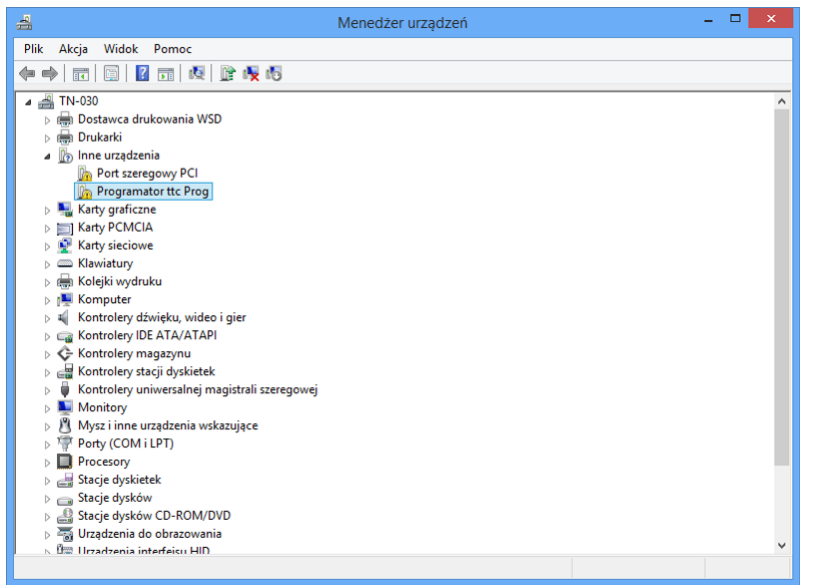

Rys. 3. Okno Menedżera urządzeń

Należy odszukać wpis *Programator ttc Prog* w drzewie urządzeń w gałęzi *Inne urządzenia*. Jeżeli urządzenie jest widoczne należy przystąpić do dalszych czynności a okno Menedżera urządzeń można zamknąć.

W celu instalacji sterownika, który nie jest podpisany cyfrowo, należy wprowadzić system operacyjny w specjalny tryb, który pozwoli na instalację takiego sterownika. Wprowadzenie systemu w ten tryb wiąże się z ponownym uruchomieniem komputera więc zaleca się zapisanie otwartych plików i zamknięcie wszystkich programów.

Następnie należy ponownie uruchomić komputer stosując się do poniższych wskazówek, które umożliwią wprowadzenie komputera w wymagany tryb podczas ponownego rozruchu. Wcisnąć przycisk *Zasilanie* (Rys. 4).

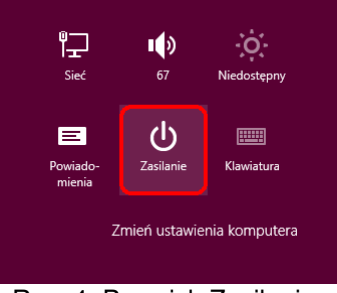

Rys. 4. Przycisk Zasilanie

Następnie należy wcisnąć i przytrzymać klawisz Shift na klawiaturze i wybrać z menu kontekstowego polecenie Uruchom ponownie (Rys. 5).

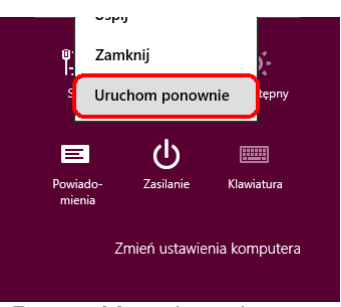

Rys. 5. Menu kontekstowe

Komputer rozpocznie proces zamykania i przygotowywania do ponownego rozruchu. Po zakończeniu procedur, chwilę przed ponownym uruchomieniem, zostanie wyświetlone menu wyboru opcji - Wybierz opcję (Rys. 6). Należy wybrać polecenie Rozwiąż problemy.

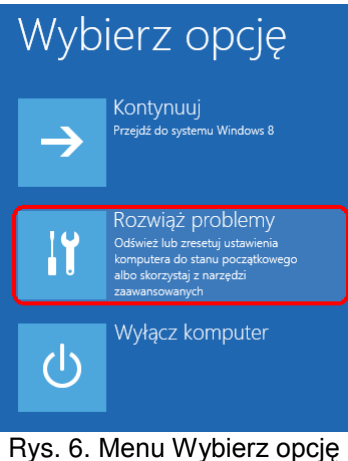

Nastąpi przekierowanie do kolejnego menu - Rozwiąż problemy (Rys. 7). Należy w nim wybrać polecenie Opcje zaawansowane.

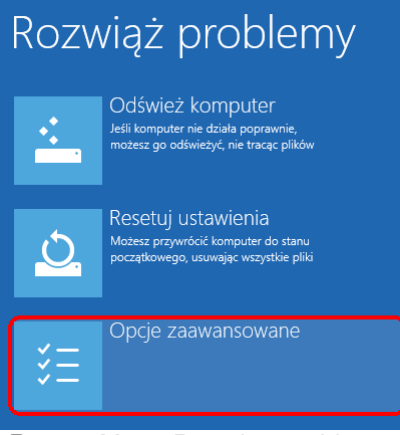

Rys. 7. Menu Rozwiąż problemy

Zostanie wyświetlone menu opcji zaawansowanych – **Opcje zaawansowane** (Rys. 8). Należy wybrać polecenie **Ustawienia uruchamiania**.

| Opc     | je zaawansow                                                                                                 | ane |                                                                                                    |
|---------|----------------------------------------------------------------------------------------------------|-----|----------------------------------------------------------------------------------------------------|
| <u></u> | Przywracanie systemu<br>Przywróć system Windows, używając<br>punktu przywracania zapisanego na<br>komputerze | C:\ | Wiersz polecenia<br>Uży wiersza polecenia, aby skorzystać<br>z zaawansowanych funkcji<br>rozwiązywania problemów |
| •       | Odzyskiwanie obrazu<br>systemu<br>Odzyskaj system Windows za pomocą<br>określonego pliku obrazu systemu      | \$  | Ustawienia<br>uruchamiania<br>Zmień zachowanie systemu Windows<br>podczas uruchamiania                           |
| <¢>     | Naprawa<br>automatyczna<br>Rozwiąż problemy uniemożliwiające<br>załadowanie systemu Windows                  |     |                                                                                                    |

Rys. 8. Menu Opcje zaawansowane

Nastąpi przekierowanie do ekranu informacyjnego – **Ustawienia uruchamiania** (Rys. 9). Należy na nim nacisnąć przycisk **Uruchom ponownie**.

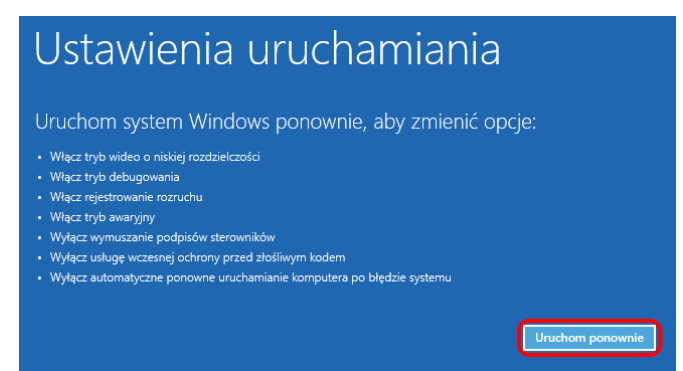

Rys. 9. Ekran Ustawienia uruchamiania

Komputer zostanie uruchomiony w trybie, w którym wymuszanie podpisów sterowników będzie wyłączone. Tryb ten jest aktywny do momentu kolejnego rozruchu komputera.

Podczas uruchomiania komputera zostanie wyświetlony ekran (Rys. 10), na którym należy wybrać polecenie Wyłącz wymuszanie podpisów sterowników. Wybór polecenia następuje po wciśnięciu klawisza F7. Po jego wciśnięciu system Windows zostaje uruchomiony w odpowiednim trybie.

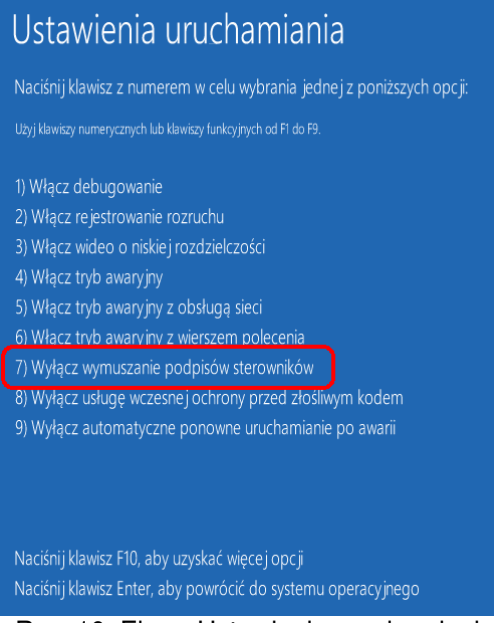

Rys. 10. Ekran Ustawienia uruchamiania

Po zalogowaniu do systemu należy ponownie uruchomić Menedżer urządzeń, tak jak to zostało opisane wcześniej, otworzyć gałąź drzewa *Inne urządzenia* i kliknąć prawym klawiszem na ikonie *Programator ttc Prog* w celu wywołania menu kontekstowego a następnie wybrać polecenie *Aktualizuj oprogramowanie sterownika...* (Rys. 11).

Rys. 11. Okno Menedżera urządzeń – menu kontekstowe programatora ttc Prog

Zostanie uruchomiony kreator aktualizacji sterowników. Należy wcisnąć przycisk **Przeglądaj mój komputer** *w poszukiwaniu oprogramowania sterownika* (Rys. 12) lub wcisnąć przycisk **Wyszukaj automatycznie** *zaktualizowane oprogramowanie sterownika* w celu automatycznej instalacji z płyty CD. W takim przypadku należy pominąć kolejny krok instrukcji dotyczący wskazania lokalizacji sterownika.

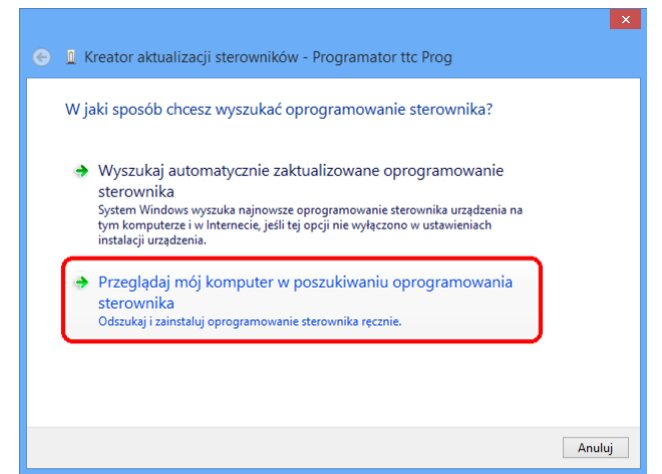

Rys. 12. Okno Kreatora aktualizacji sterowników – wybór sposobu wyszukania sterownika

Należy wskazać lokalizację plików sterownika (płyta CD, lub lokalizacja dyskowa) za pomocą przycisku **Przeglądaj...** Opcja **Uwzględniaj podfoldery** musi być zaznaczona. Następnie należy wcisnąć przycisk **Dalej**.

| W | /yszukaj oprogramowanie sterownika na tym komputerze                                            |
|---|-------------------------------------------------------------------------------------------------|
| w | yszukaj oprogramowanie sterownika w tej lokalizacji:                                            |
| C | :\Users\TN\Desktop\ttc Studio 3.3\Sterowniki 🗸 Przeglądaj                                       |
|   | Pozwól mi wybrać z listy sterowników urządzeń na moim                                           |
|   | komputerze<br>Lista zawiera zainstalowane oprogramowanie sterowników zgodnych z tym urządzeniem |

Rys. 13. Okno Kreatora aktualizacji sterowników – ścieżka dostępu do sterowników

Nastąpi proces instalowania sterownika.

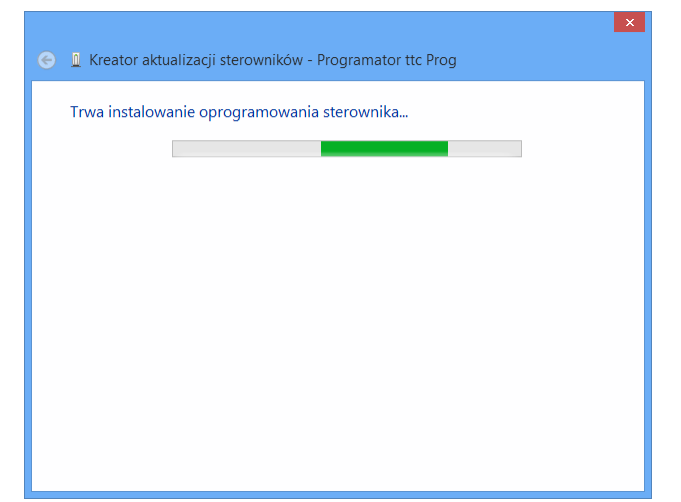

Rys. 14. Okno Kreatora aktualizacji sterowników - instalowanie sterownika

W czasie instalacji system operacyjny poinformuje użytkownika o wykryciu braku podpisu cyfrowego i wyświetli okno komunikatu (Rys. 15). Należy wcisnąć przycisk *Zainstaluj oprogramowanie sterownika mimo to*.

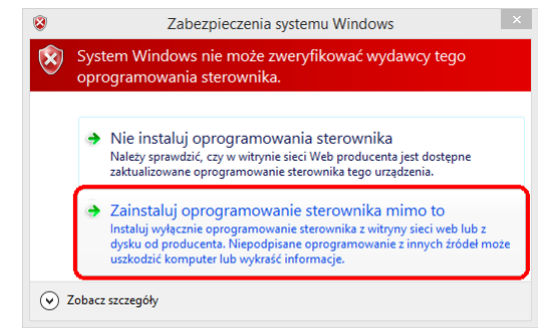

Rys. 15. Okno Zabezpieczeń systemu Windows

Sterownik będzie instalowany. Po zakończeniu instalacji zostanie wyświetlone okno pokazane na rysunku poniżej (Rys. 16). Należy nacisnąć przycisk *Zamknij*.

| Kreator aktualizacji sterowników - Programator ttc Prog                              |
|--------------------------------------------------------------------------------------|
| System Windows pomyślnie zaktualizował oprogramowanie sterownika                     |
| System Windows zakończył instalowanie oprogramowania sterownika dla tego urządzenia: |
| Programator ttc Prog                                                                 |
|                                                                                      |
|                                                                                      |
|                                                                                      |
|                                                                                      |
| Zamknii                                                                              |

Rys. 16. Okno Kreatora aktualizacji sterowników – poprawne zainstalowanie sterownika

Sterownik jest już zainstalowany. W menedżerze zadań w drzewie urządzeń w gałęzi *Kontrolery uniwersalnej magistrali szeregowej* można odszukać programator ttc Prog.

| 🛁 Menedžer urządzeń                                                                                                    | - 🗆 🗙 |
|----------------------------------------------------------------------------------------------------|-------|
| Plik Akcja Widok Pomoc                                                                                                    |       |
| 🗢 🔿 📅 📴 🛛 ன 🛤 🔛 🙀 😼                                                                                                    |       |
| <ul> <li>Karty sieciowe</li> <li>Karty sieciowe</li> <li>Kontolery dividual</li> <li>Kontolery dividual</li> <li>K</li></ul> | ^     |
| N Nonitor                                                                                                    | ·     |
|                                                                                                    |       |

Rys. 17. Okno Menedżera urządzeń

Należy uruchomić komputer ponownie. Spowoduje to opuszczenie trybu wyłączonego wymuszania podpisów sterowników.

## 5. Instalacja sterownika USB w systemie operacyjnym Windows 7

Po podłączeniu urządzenia system Windows podejmie próbę wyszukania sterowników. Próba ta zakończy się niepowodzeniem, o czym użytkownik nie zawsze jest informowany. Aby sprawdzić, że urządzenie jest widziane w systemie należy kliknąć prawym klawiszem myszy na ikonie *Komputer* w celu wywołania menu kontekstowego i wybrać polecenie *Właściwości* (Rys. 18).

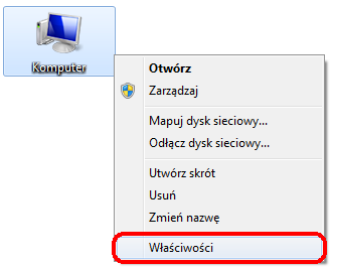

Rys. 18. Menu kontekstowe Komputer.

Zostanie otworzone okno właściwości systemu Windows - System pokazane na rysunku poniżej (Rys. 19).

| 💭 🗸 💌 🕨 Panel sterowania                                                                                                    | <ul> <li>System i zabezpieczenia</li> </ul>                                                                        | ystem                                                                                  | <ul> <li>Szukaj w Panelu sterowania</li> </ul> |
|----------------------------------------------------------------------------------------------------|----------------------------------------------------------------------------------------------------|----------------------------------------------------------------------------------------|------------------------------------------------|
| Strona główna Panelu<br>sterowania<br>W Menedzer urządzeń<br>Słutawienia zdalne<br>Słutawienia zdalne<br>Chrona systemu<br>Zaawansowane ustawienia<br>systemu | Wyświetl podstawowe<br>Wersja systemu Windows —<br>Windows 7 Ultimate<br>Copyright © 2009 Micros<br>Service Pack 1 | informacje o tym komputerze<br>oft Corporation. Wszelkie prawa zastrzeżone.            | •                                              |
|                                                                                                    | System                                                                                                    |                                                                                        |                                                |
|                                                                                                    | Klasyfikacja:                                                                                                    | Klasyfikacja systemu jest niedostępna                                                  |                                                |
|                                                                                                    | Procesor:                                                                                                    | Intel(R) Core(TM)2 CPU 6300 @ 1.86GHz 1.87 GHz                                         |                                                |
|                                                                                                    | Zainstalowana pamięć<br>(RAM):                                                                                     | 1,00 GB                                                                                |                                                |
|                                                                                                    | Typ systemu:                                                                                                    | 32-bitowy system operacyjny                                                            |                                                |
|                                                                                                    | Pióro i dotyk:                                                                                                    | Dla tego ekranu nie są dostępne urządzenia wejściowe pióra ani wprowadzania dotykowego |                                                |
|                                                                                                    | Nazwa komputera, domena i                                                                                          | ustawienia grupy roboczej                                                              |                                                |
|                                                                                                    | Nazwa komputera:                                                                                                   | TN-030                                                                                 | 🚱 Zmień ustawienia                             |
|                                                                                                    | Pełna nazwa komputera:                                                                                             | TN-030                                                                                 |                                                |
| 7-1                                                                                                    | Opis komputera:                                                                                                    |                                                                                        |                                                |
| Zobacz też                                                                                                    | Grupa robocza:                                                                                                    | WORKGROUP                                                                              |                                                |
| Windows Undate                                                                                                    | Aktywacia systemu Windows                                                                                          |                                                                                        |                                                |
| Informacie werdainości i                                                                                                    | Identyfikator produktur 0                                                                                          | 0426-292-0000007-85906 Zmieć klucz produktu                                            |                                                |
| narzędzia                                                                                                    | achiginator produktu. o                                                                                            |                                                                                        |                                                |

Rys. 19. Okno właściwości systemu Windows - System

Następnie w otwartym oknie **System** wcisnąć przycisk **Menedżer urządzeń**. Zostanie otworzone okno Menedżera urządzeń (Rys. 20). Należy odszukać wpis **Programator ttc Prog** w drzewie urządzeń w gałęzi **Inne urządzenia** i kliknąć prawym klawiszem na ikonie **Programator ttc Prog** w celu wywołania menu kontekstowego a następnie wybrać polecenie **Aktualizuj oprogramowanie sterownika...** (Rys. 20).

Rys. 20. Okno Menedżera urządzeń – menu kontekstowe programatora ttc Prog

Zostanie uruchomiony kreator aktualizacji sterowników. Należy wcisnąć przycisk **Przeglądaj mój komputer** *w poszukiwaniu oprogramowania sterownika* (Rys. 21) lub wcisnąć przycisk **Wyszukaj automatycznie** *zaktualizowane oprogramowanie sterownika* w celu automatycznej instalacji z płyty CD. W takim przypadku należy pominąć kolejny krok instrukcji dotyczący wskazania lokalizacji sterownika.

| W ja | aki sposób chcesz wyszukać oprogramowanie sterownika?                                                                                                    |
|------|----------------------------------------------------------------------------------------------------|
| •    | Wyszukaj automatycznie zaktualizowane oprogramowanie<br>sterownika<br>System Windows wyszuka najnowsze oprogramowanie sterownika urządzenia na<br>tym komputerze i w Internecie, jeśli tej opcji nie wyłączono w ustawieniach<br>instalacji urządzenia. |
| •    | Przeglądaj mój komputer w poszukiwaniu oprogramowania<br>sterownika<br>Odszukaj i zainstaluj oprogramowanie sterownika ręcznie.                                                                                                    |

Rys. 21. Okno Kreatora aktualizacji sterowników – wybór sposobu wyszukania sterownika

Należy wskazać lokalizację plików sterownika (płyta CD, lub lokalizacja dyskowa) za pomocą przycisku **Przeglądaj...** Opcja **Uwzględniaj podfoldery** musi być zaznaczona. Następnie należy wcisnąć przycisk **Dalej**.

| 0 | 📱 Kreator aktualizacji sterowników - Programator ttc Prog                                                                                                    |
|---|----------------------------------------------------------------------------------------------------|
|   | Wyszukaj oprogramowanie sterownika na tym komputerze                                                                                                    |
|   | Wyszukaj oprogramowanie sterownika w tej lokalizacji:                                                                                                    |
|   | C:\Users\TN\Desktop\ttc Studio 3.3\Sterowniki                                                                                                    |
|   | Vwzględnij podfoldery                                                                                                    |
|   | Pozwól mi wybrać z listy sterowników urządzeń na moim<br>komputerze<br>Lista zaviera zainstałowane oprogramowanie sterowników zgodnych z tym urządzeniem<br>oraz oprogramowanie wszystkich sterowników dla urządzeń z tej samej kategorii. |
|   | Dalej Anuluj                                                                                                    |

Rys. 22. Okno Kreatora aktualizacji sterowników – ścieżka dostępu do sterowników

Nastąpi proces instalowania sterownika.

| 🕼 👔 Kreator aktualizacji sterowników - Programator ttc Prog | × |
|-------------------------------------------------------------|---|
| Trwa instalowanie oprogramowania sterownika                 |   |
|                                                             |   |
|                                                             |   |
|                                                             |   |
|                                                             |   |
|                                                             |   |
|                                                             |   |

Rys. 23. Okno Kreatora aktualizacji sterowników - instalowanie sterownika

W czasie instalacji system operacyjny poinformuje użytkownika o wykryciu braku podpisu cyfrowego i wyświetli okno komunikatu (Rys. 15). Należy wcisnąć przycisk *Zainstaluj oprogramowanie sterownika mimo to*.

| 8 | System Windows nie może zweryfikować wydawcy tego<br>oprogramowania sterownika.                                                                                                    |
|---|----------------------------------------------------------------------------------------------------|
|   | Nie instaluj oprogramowania sterownika<br>Należy sprawdzić, czy w witrynie sieci Web producenta jest dostępne<br>zaktualizowane oprogramowanie sterownika tego urządzenia.                                                                    |
|   | Zainstaluj oprogramowanie sterownika mimo to<br>Instaluj wyłącznie oprogramowanie sterownika z witryny sieci web lub z<br>dysku od producenta. Niepodpisane oprogramowanie z innych źródeł może<br>uszkodzić komputer lub wykraść informacje. |

Rys. 24. Okno Zabezpieczeń systemu Windows

Sterownik będzie instalowany. Po zakończeniu instalacji zostanie wyświetlone okno pokazane na rysunku poniżej (Rys. 25). Należy nacisnąć przycisk *Zamknij*.

| <b>(</b> | Kreator aktualizacji sterowników - Programator ttc Prog                             | x   |
|----------|-------------------------------------------------------------------------------------|-----|
| S        | ystem Windows pomyślnie zaktualizował oprogramowanie sterownika                     |     |
| Sy       | ystem Windows zakończył instalowanie oprogramowania sterownika dla tego urządzenia: |     |
| 4        | Programator ttc Prog                                                                |     |
|          |                                                                                     |     |
|          |                                                                                     |     |
|          |                                                                                     |     |
|          |                                                                                     |     |
|          | Ē                                                                                   |     |
|          | Zamk                                                                                | nij |

Rys. 25. Okno Kreatora aktualizacji sterowników - poprawne zainstalowanie sterownika

Sterownik jest już zainstalowany. W menedżerze zadań w drzewie urządzeń w gałęzi *Kontrolery uniwersalnej magistrali szeregowej* można odszukać programator ttc Prog.

| 🚔 Menedżer urządzeń                                              |   |
|------------------------------------------------------------------|---|
| Plik Akcja Widok Pomoc                                           |   |
| (+ +) 🖬 📴 🖬 🕺 😭 🥀 🕫                                              |   |
| b Starty graficzne                                               | ~ |
| > - T Karty PCMCIA                                               |   |
| ▷👻 Karty sieciowe                                                |   |
| ⊳.— Klawiatury                                                   |   |
| }-1₩ Komputer                                                    |   |
| ▶ Kontrolery dźwięku, wideo i gier                               |   |
| ▷ Kontrolery IDE ATA/ATAPI                                       |   |
| ▷ -=₩ Kontrolery stacji dyskietek                                |   |
| 🖉 - 🏺 Kontrolery uniwersalnej magistrali szeregowej              |   |
| — 🟺 Główny koncentrator USB                                      |   |
| 🚽 🟺 Główny koncentrator USB                                      | E |
| 🚽 🟺 Główny koncentrator USB                                      |   |
| — 🟺 Główny koncentrator USB                                      |   |
|                                                                  |   |
| Główny koncentrator USB                                          |   |
| Główny koncentrator USB                                          |   |
| Programator ttc Prog                                             |   |
| 🛛 💗 Rozszerzony kontroler hosta USB2 Intel(R) ICH8 Family - 2836 |   |
| — 🛒 Rozszerzony kontroler hosta USB2 Intel(R) ICH8 Family - 283A |   |
| Uniwersalny kontroler hosta USB Intel(R) ICH8 Family - 2830      |   |
| Uniwersalny kontroler hosta USB Intel(R) ICH8 Family - 2831      |   |
| Uniwersalny kontroler hosta USB Intel(R) ICH8 Family - 2832      |   |
| Uniwersalny kontroler hosta USB Intel(R) ICH8 Family - 2834      |   |
| Uniwersalny kontroler hosta USB Intel(R) ICH8 Family - 2835      |   |
| Urządzenie kompozytowe USB                                       | - |
| b - Monitory                                                     |   |

Rys. 26. Okno Menedżera urządzeń

## 6. Instalacja sterownika USB w systemie operacyjnym Windows Vista

Po podłączeniu urządzenia do wolnego portu USB komputera na ekranie pojawi się okno dialogowe pokazane na rysunku poniżej (Rys. 27). Należy wybrać opcję **Odszukaj i zainstaluj oprogramowanie sterownika**.

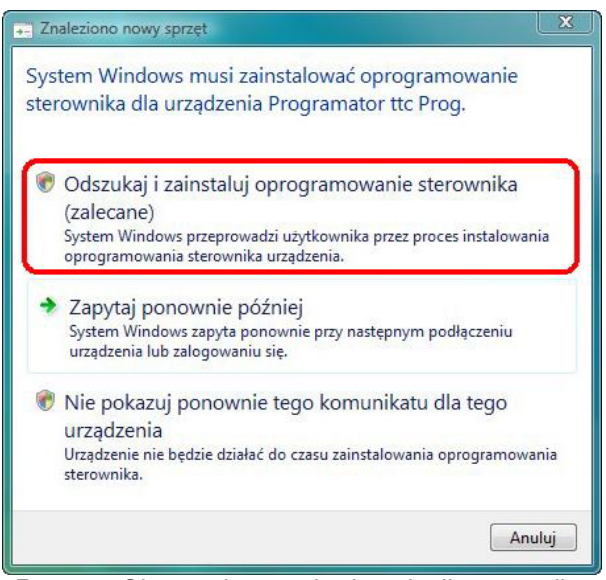

Rys. 27. Okno wyboru trybu instalacji sterownika

System Windows zapyta o możliwość wyszukania sterownika w trybie online (Rys. 28). Należy wybrać opcję *Nie wyszukuj w trybie online*.

|   |                                                                                                    | ×   |
|---|----------------------------------------------------------------------------------------------------|-----|
| G | 🔟 Znajdowanie nowego sprzętu - Programator ttc Prog                                                                                                    |     |
|   | Czy chcesz zezwolić, aby system Windows wyszukał w trybie online<br>oprogramowanie sterownika dla urządzenia Programator ttc Prog?                                       |     |
|   | Tak, zawsze wyszukuj w trybie online (zalecane)<br>System Windows automatycznie wyszuka najnowsze sterowniki i aplikacje dla Twojego sprzętu<br>pobierze je na komputer. | i   |
|   | Tak, wyszukaj w trybie online tylko tym razem<br>System Windows wyszuka najnowsze sterowniki i aplikacje dla tego urządzenia i pobierze je na<br>komputer.               |     |
|   | Nie wyszukuj w trybie online<br>Urządzenie może nie działać poprawnie do czasu zainstalowania najnowszego oprogramowania                                                 | )   |
|   | Przeczytaj zasady zachowania poufności informacji firmy Microsoft                                                                                                    |     |
|   | Anu                                                                                                    | luj |

Rys. 28. Okno zezwolenia na wyszukiwanie sterowników w trybie online

Na ekranie pojawi się okno podobne do przedstawionego na rysunku poniżej (Rys. 29). Do napędu CD należy włożyć płytę dostarczoną wraz z urządzeniem.

|                                                                                                    | ×      |
|----------------------------------------------------------------------------------------------------|--------|
| 🚱 📱 Znajdowanie nowego sprzętu - Programator ttc Prog                                                                                 |        |
|                                                                                                    | _      |
| Włóż dysk dostarczony z urządzeniem Programator ttc Prog.                                                                             |        |
| Jeśli masz dysk dostarczony z urządzeniem, włóż go teraz. System Windows automatycznie<br>wyszuka oprogramowanie sterownika na dysku. |        |
|                                                                                                    |        |
|                                                                                                    |        |
| 🕈 Nie mam dysku. Pokaż mi inne opcje.                                                                                                 |        |
|                                                                                                    |        |
|                                                                                                    |        |
|                                                                                                    | Anuluj |

Rys. 29. Okno wyszukiwania sterowników

Po chwili system Windows powinien automatycznie znaleźć odpowiedni sterownik i rozpocząć procedurę instalacji, a po następnej chwili, na ekranie pojawi się okno z ostrzeżeniem, jak na Rys. 30.

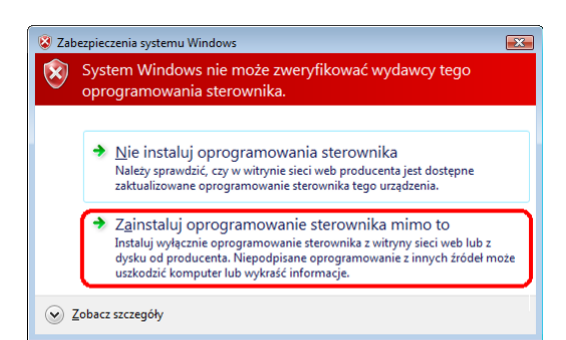

Rys. 30. Ostrzeżenie w trakcie instalacji sterownika

Należy w nim wybrać opcję *Zainstaluj oprogramowanie sterownika mimo to*. Instalacja sterownika nastąpi automatycznie. O jej postępach będzie informowało okno podobne do przedstawionego na Rys. 31.

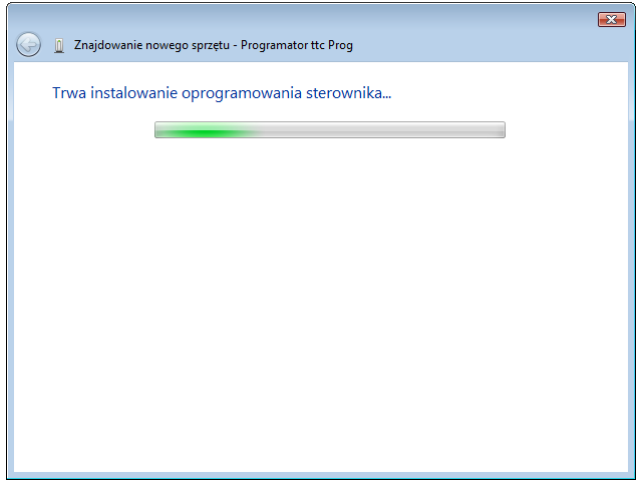

Rys. 31. Okno informujące o postępach instalacji

Po zakończeniu instalacji sterownika na ekranie pojawi się okno przedstawione na Rys. 32. Należy kliknąć przycisk **Zamknij** w celu zakończenia instalacji sterownika.

|                                                                                      | ×   |
|--------------------------------------------------------------------------------------|-----|
| 😡 📱 Znajdowanie nowego sprzętu - Programator ttc Prog                                |     |
| Oprogramowanie dla tego urządzenia zostało pomyślnie zainstalowane                   |     |
| System Windows zakończył instalowanie oprogramowania sterownika dla tego urządzenia: |     |
| Programator ttc Prog                                                                 |     |
|                                                                                      |     |
|                                                                                      |     |
|                                                                                      |     |
|                                                                                      |     |
|                                                                                      |     |
| Zamk                                                                                 | nij |

Rys. 32. Końcowe okno instalacji sterowników

## 7. Instalacja sterownika USB w systemie operacyjnym Windows XP

Po podłączeniu urządzenia do wolnego portu USB komputera na ekranie pojawi się okno pokazane na rysunku poniżej (Rys. 33). Należy wybrać opcję *Nie, nie tym razem* i kliknąć przycisk *Dalej >*.

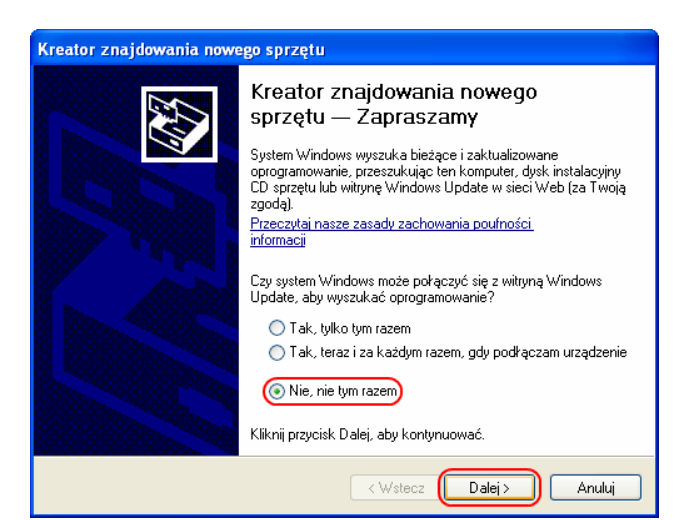

Rys. 33. Okno zezwolenia na wyszukiwanie sterownika w trybie online

Na ekranie pojawi się kolejne okno przedstawione na rysunku poniżej (Rys. 34)

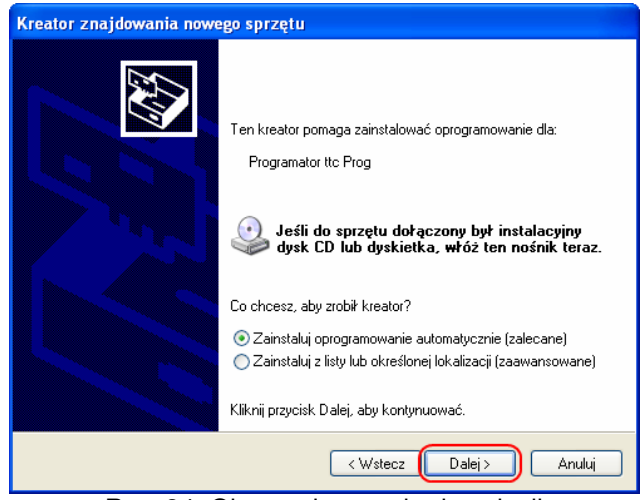

Rys. 34. Okno wyboru trybu instalacji

Po ukazaniu się tego okna należy włożyć do napędu CD płytę dołączoną do urządzenia i kliknąć przycisk **Dalej** >. System Windows podejmie próbę instalacji sterownika. W przypadku pojawienia się okna ostrzeżenia podobnego do przedstawionego na Rys. 35 należy kliknąć przycisk **Mimo to kontynuuj** po czym rozpocznie się instalacja sterownika urządzenia.

| Kreator znajdowania nowego sprzętu       |                                                                                                    |  |  |  |  |
|------------------------------------------|----------------------------------------------------------------------------------------------------|--|--|--|--|
| Czekaj, kreator instaluie oprogramowanie |                                                                                                    |  |  |  |  |
|                                          | Instalacja sprzętu                                                                                                    |  |  |  |  |
| ψ                                        | Oprogramowanie instalowane dla tego urządzenia:     Programator ttc Prog     nie przeszło testów zgodności z systemem Windows XP umożliwiających     uzyskanie logo Windows. ( <u>Powiedz mi, dlaczego te testy sa ważne</u> .)                                                                                                    |  |  |  |  |
|                                          | Kontynuowanie instalacji tego oprogramowania może<br>zakłócić lub zdestabilizować poprawne działanie systemu<br>teraz lub w przysztości. Firma Microsoft zaleca zatrzymanie<br>teraz tej instalacji i skontaktowanie się z dostawcą sprzętu<br>w celu uzyskania oprogramowania, które pomysłnie przeszło<br>testy zgodności z systemem umożliwiające uzyskanie logo<br>Windows. |  |  |  |  |
|                                          | Mimo to kontynuuj ZATRZYMAJ instalację                                                                                                    |  |  |  |  |

Rys. 35. Ostrzeżenie w trakcie instalacji sterownika

System Windows będzie informował użytkownika o postępach procesu instalacji przy pomocy okna dialogowego podobnego do przedstawionego na rysunku Rys. 36.

| Kreator znajdowania nowego sprzętu                                                                             |  |  |  |
|----------------------------------------------------------------------------------------------------|--|--|--|
| Czekaj, kreator instaluje oprogramowanie                                                                       |  |  |  |
| Programator the Prog                                                                                           |  |  |  |
| Ustawianie punktu przywracania systemu i wykonywanie<br>kopii zapasowej starych plików na wypadek przywracania |  |  |  |
| < Wstecz Dalej > Anuluj                                                                                        |  |  |  |

Rys. 36. Okno informujące o postępach instalacji

Po zakończeniu procesu instalacji na ekranie pojawi się okno dialogowe przedstawione na rysunku Rys. 37. Należy kliknąć przycisk **Zakończ** w celu zakończenia procesu instalacji sterownika. Od tej chwili urządzenie może współpracować z programem ttc Studio.

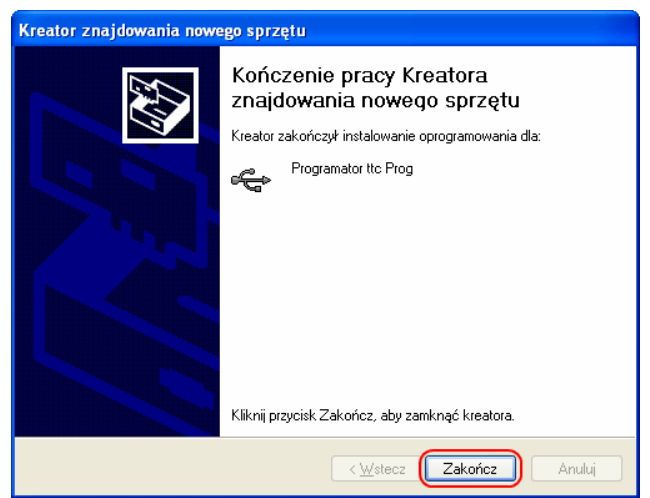

Rys. 37. Końcowe okno instalacji sterowników